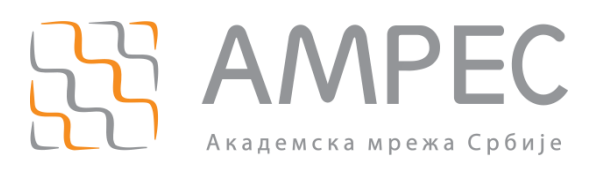

# Конфигурација FreeRADIUS-а за Active Directory

Copyright © 2015 AMPEC

#### Историја верзија документа

| Верзија | Датум | Иницијали аутора | Опис промене                |
|---------|-------|------------------|-----------------------------|
| 1.0     |       |                  | Прва верзија овог документа |

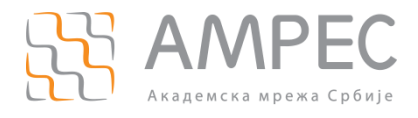

# Садржај

| 1 | УВС   |                                                        |    |
|---|-------|--------------------------------------------------------|----|
|   | 1.1   | CLIENTS.CONF                                           | 4  |
|   | 1.2   | ЕDUROAM ВИРТУЕЛНИ ТУНЕЛ                                | 5  |
|   | 1.3   | EDUROAM-INNER-TUNNEL ВИТУЕЛНИ ТУНЕЛ                    | 8  |
|   | 1.4   | ЕАР МОДУЛ                                              | 9  |
|   | 1.5   | PROXY.CONF                                             | 11 |
|   | 1.6   | RADIUSD.CONF                                           | 12 |
|   | 1.7   | Повезивање RADIUS сервера и AD сервера                 | 13 |
|   | 1.7.  | 1 Инсталација и конфигурација софтверског пакета Samba | 13 |
|   | 1.7.2 | 2 Конфигурација Kerberos аутентификационог протокола   | 14 |
|   | 1.7.3 | 3 Конфигурација ntlm_auth модула                       | 16 |

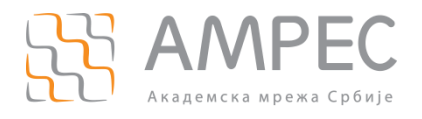

Ово упутство се односи на подешавање основних модула FreeRADIUS сервера за даваоца идентитета. Приказани су они модули који омогућавају читање података из Active Directory-ја. Сви модули су приказани без коментара ради јаснијег и прегледнијег приказа.

# 1.1 clients.conf

clients.conf се налази у raddb директоријуму и представља модул у коме се дефинишу RADIUS клијенти - уређаји у мрежи од којих се прихватају захтеви. Ови уређаји могу бити други RADIUS сервери или NAS (Network Access Server) тачке. Локација raddb директоријума зависи од начина на који је FreeRADIUS инсталиран. Најчешће су то /etc или /usr/local/etc директоријуми.

У оквиру clients.conf фајла је потребно дефинисати два AMPEC FTLR (Federation Top Level Radius Server) сервера и још један сервер који се користи за надгледање оперативности RADIUS сервера институције. AMPEC FTLR сервери представљају националне сервере који се налазе на врху AMPEC eduroam хијерархије. Конфигурација која је дата у наставку може се ископирати и додати директно у clients.conf фајл. Параметри који омогућавају комуникацију са FTLR серверима се зову secret. Овај параметар се добија лично или телефонским путем од AMPEC-а и њега је потребно заменити у конфигурацији.

```
## eduroam Federation Top Level Radius serveri:
##eduroam ftlr1
client ftlr1.ac.rs {
                    = 147.91.4.204
  ipaddr
   secret
                    = pass # - lozinka se dobija od AMRES-a
                    = ftlr1
   shortname
                    = other
  nas type
  virtual server
                    = eduroam
}
##eduroam ftlr2
client ftlr2.ac.rs {
                    = 147.91.1.101
   ipaddr
   secret
                    = pass # - lozinka se dobija od AMRES-a
                    = ftlr2
   shortname
  nas type
                    = other
  virtual server
                    = eduroam
}
##Monitoring eduroam servisa
client netiis.monitor {
   ipaddr
                    = 147.91.3.12
                    = pass # - lozinka se dobija od AMRES-a
   secret
                    = netiis
   shortname
  nas type
                    = other
```

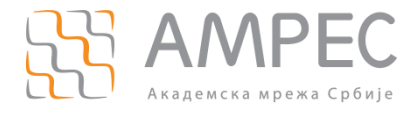

}

Увод

```
virtual_server = eduroam
```

## **1.2** eduroam виртуелни тунел

Виртуелни тунели омогућавају конфигурацију већег броја независних сервиса на FreeRADIUS платформи. За потребе eduroam сервиса, креира се нови виртуелни тунел који ће обрађивати аутентификационе захтеве:

- » прелази се у /raddb/sites-available/ поддиректоријум
- default виртуелни тунел се копира у нови фајл, чије име ће бити eduroam:

cp default eduroam

- сада је потребно изменити креирани фајл. На самом почетку, пре authorize секције, уместо default, ставља се eduroam.
- у овом кораку, потребно је изменити конфигурациони фајл, тако да изгледа као у наставку (коментари су избачени преко grep команде):

```
server eduroam {
listen {
        type = auth+acct
        ipaddr = *
        port = 0
        limit {
              max connections = 16
              lifetime = 0
               idle timeout = 30
        }
}
listen {
        ipaddr = *
        port = 0
        type = acct
        limit {
        }
}
listen {
        type = auth
        ipv6addr = ::
        port = 0
        limit {
```

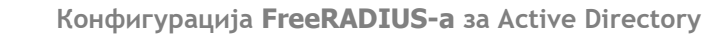

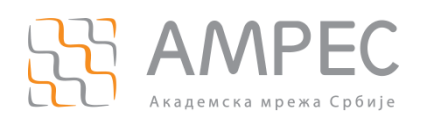

```
max_connections = 16
             lifetime = 0
             idle_timeout = 30
       }
}
listen {
       ipv6addr = ::
       port = 0
       type = acct
       limit {
       }
}
authorize {
      filter username
      preprocess
       auth_log
       suffix
       eap {
            ok = return
       }
       expiration
       logintime
}
authenticate {
       Auth-Type PAP {
              pap
       }
       Auth-Type CHAP {
              chap
        }
       Auth-Type MS-CHAP {
              mschap
       }
       digest
       unix
       eap
```

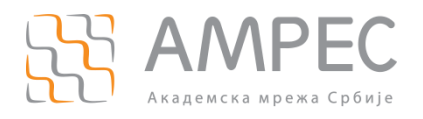

```
}
preacct {
        preprocess
        acct unique
        suffix
        files
}
accounting {
        detail
        unix
        radutmp
        exec
        attr_filter.accounting_response
}
session {
       radutmp
}
post-auth {
        exec
        reply_log
        Post-Auth-Type REJECT {
                attr filter.access reject
        }
}
pre-proxy {
}
post-proxy {
        eap
}
}
```

у последњем кораку, потребно је прећи у /raddb/sites-enabled поддиректоријум и направити soft линк ка eduroam виртуелном тунелу из /raddb/sites-available поддиректоријума:

ln -s ../sites-available/eduroam

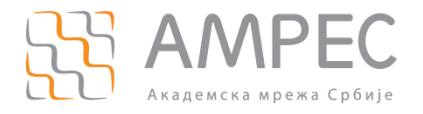

# 1.3 eduroam-inner-tunnel витуелни тунел

Sada je potrebno formirati eduroam-inner-tunnel virtuelni server, koji u svojoj konfiguraciji poziva određene module koji su odgovorni za komunikaciju sa korisničkom bazom (u ovom slučaju AD):

- » прелази се у /raddb/sites-available/ поддиректоријум
- inner-tunnel виртуелни тунел се копира у нови фајл, чије име ће бити eduroaminner-tunnel:

```
cp inner-tunnel eduroam-inner-tunnel
```

у овом кораку, потребно је изменити конфигурациони фајл, тако да изгледа као у наставку (коментари су избачени преко grep команде):

```
server eduroam-inner-tunnel {
authorize {
        auth log
        suffix
        update control {
                 Proxy-To-Realm := LOCAL
                 Auth-Type = ntlm auth
        }
        eap
        pap
}
authenticate {
        Auth-Type PAP {
                pap
        }
        Auth-Type CHAP {
                 chap
        }
        Auth-Type ntlm auth {
                ntlm auth
        }
        Auth-Type MS-CHAP {
                mschap
        }
        unix
        eap
}
session {
        radutmp
```

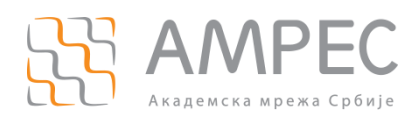

```
}
post-auth {
    reply_log
    Post-Auth-Type REJECT {
        attr_filter.access_reject
     }
}
pre-proxy {
    post-proxy {
        eap
}
```

у последњем кораку, потребно је прећи у /raddb/sites-enabled поддиректоријум и направити soft линк ка eduroam виртуелном тунелу из /raddb/sites-available поддиректоријума:

ln -s ../sites-available/eduroam-inner-tunnel

#### 1.4 еар модул

У FreeRADIUS 3.0.х верзијама, сви модули су премештени у /raddb/mods-available поддиректоријум. Модули који могу бити од интерса су ldap, ntlm\_auth, cui, eap, sql итд. Активирање жељених модула се постиже тако што се прави *soft* линк за тај модул у оквиру /raddb/mods-enabled директоријума.

eap модул је потребно изменити да буде исти као у наставку. Жељени метод аутентификације се подешава на самом почетку eap модула (default\_eap\_type). У овом упутству је дат пример за EAP-TTLS аутентификацију. Након што се у првој линији дефинише метод аутентификације, потребно је у одговарајућој секцији (ttls или peap) променити параметар virtual\_server тако да његова вредност буде једнака eduroam-inner-tunnel. Уколико желите да као секундарни метод аутентификације омогућите и PEAP, тада је потребно у реар секцији еар модула такође променити вредност параметра virtual\_server на eduroam-inner-tunnel.

```
eap {
    default_eap_type = ttls  # ili peap
    timer_expire = 60
    ignore_unknown_eap_types = no
    cisco_accounting_username_bug = no
    max_sessions = 4096
    md5 {
    }
    leap {
    }
    gtc {
}
```

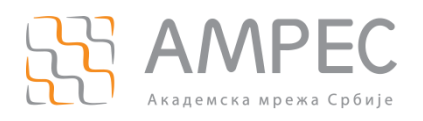

```
challenge = "Password: "
               auth_type = PAP
        }
tls-config tls-common {
        private key password = whatever
        private key file = ${certdir}/server.pem
        certificate file = ${certdir}/server.pem
        ca file = ${cadir}/ca.pem
        dh_file = ${certdir}/dh
        ca path = ${cadir}
        cipher list = "DEFAULT"
        ecdh_curve = "prime256v1"
        verify {
        }
}
tls {
       tls = tls-common
}
ttls {
        tls = tls-common
        default eap type = md5
        copy_request_to_tunnel = no
        use tunneled reply = no
        virtual server = "eduroam-inner-tunnel"
}
peap {
        tls = tls-common
        default_eap_type = mschapv2
        copy_request_to_tunnel = no
        use tunneled reply = no
        virtual server = "inner-tunnel"
}
mschapv2 {
}
```

}

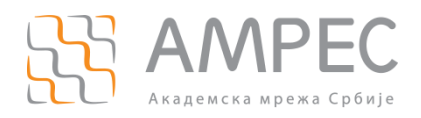

Институција је слободна да одлучи код ког CA (Certification Authority) тела ће набавити сертификат који ће се користити за EAP-TTLS или PEAP (потребно је направити измене у оквиру tls-config tls-common секције за осенчене параметре). Начин на који се серверски сертификат учитава у конфигурацију описан је детаљно на страници:

https://www.amres.ac.rs/institucije/digitalni-sertifikati

Када је завршена конфигурација eap модула, потребно је прећи y /raddb/mods-enabled поддиректоријум и направити soft линк ка eap модулу из /raddb/mods-available поддиректоријума:

```
ln -s ../mods-available/eap
```

# 1.5 proxy.conf

proxy.conf се налази у raddb директоријуму. Овај конфигурациони фајл служи како би сервер знао на који начин ће обрађивати пристигле RADIUS захтеве. Захтеви се могу обрађивати локално или се могу прослеђивати (проксирати) неком другом серверу. Како је ово упутство намењено за даваоца идентитета, сматра се да се захтеви обрађују локално. Ово значи да је потребно дефинисати само локални домен (realm) и у њему означити да се корисници аутентификују локално. Линије које су осенчене се додају у фајл.

```
proxy server {
        default fallback = no
}
home server localhost {
        type = auth+acct
        ipaddr = 127.0.0.1
        port = 1812
        secret = testing123
        response window = 20
        zombie period = 40
        revive interval = 120
        status check = status-server
        check interval = 30
        num answers to alive = 3
}
realm inst.ac.rs {
        authhost
                         = LOCAL
        accthost
                         = LOCAL
        User-Name
                         = "%{Stripped-User-Name}"
}
realm LOCAL {
}
realm NULL {
```

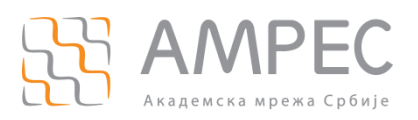

}

•

Увод

Уместо домена inst.ac.rs потребно је ставити домен ваше институције који користите у оквиру AMPEC-а (нпр. rgf.bg.ac.rs).

Овим су завршена основна подешавања неопходна за функционисање RADIUS сервера и eduroam-a. За проверу конфигурације препорука је да се RADIUS процес покрене прво у *debug* моду, командом radiusd -X. Уколико је конфигурација без грешака, на екрану се исписује следеће:

```
.
Listening on authentication address * port 1812
Listening on accounting address * port 1813
Listening on proxy address * port 1814
Ready to process requests.
```

Препорука је да се *debug* мод користи само у случају када се праве измене у конфигурацији или у случају када неко од корисника има проблем са повезивањем на eduroam, јер се у *debug* моду виде лозинке у *clear-text* формату.

RADIUS процес се покреће у стандардном моду командом radiusd, а зауставља се командом killall radiusd.

# 1.6 radiusd.conf

Иако давалац идентитета нема обавезу да чува лог фајлове, препоруке је да се омогући бележење аутентификационих захтева у radius.log фајл. Овај фајл се налази у /usr/local/var/log/radius директоријуму. За сваког корисника (уколико се користи EAP-TTLS) се уписују две линије:

- корисничко име из спољашњег (тј. eduroam) тунела, најчешће у форми anonymous@inst.ac.rs, и
- » право корисничко име из унутрашњег (тј. eduroam-inner-tunnel) тунела, нпр. **pera.peric@inst.ac.rs**.

Бележење аутентификационих захтева може бити веома корисно у случају када неко од корисника даваоца идентитета на нерегуларан начин користи eduroam (нпр. дељење корисничког имена и лозинке другим корисницима, кршење ауторских права коришћењем *torrent*-а и сл).

Да би FreeRADIUS бележио аутентификационе захтеве, потребно је да се у log секцији radiusd.conf фајла (налази се у raddb директоријуму) направе измене тако да изгледа као у примеру који је дат у наставку:

```
.
.
.
log {
    destination = files
    file = ${logdir}/radius.log
```

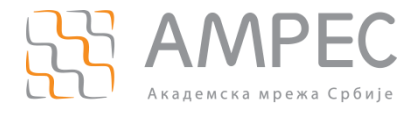

```
syslog_facility = daemon
stripped_names = no
auth = yes
auth_badpass = no
auth_goodpass = no
```

Након измена, потребно је проверити да ли се конфигурација учитала на прави начин тако што се RADIUS сервер покрене у debug моду. Уколико се конфигурација учитала без проблема, RADIUS процес се покреће у стандардном моду командом radiusd.

#### 1.7 Повезивање RADIUS сервера и AD сервера

#### 1.7.1 Инсталација и конфигурација софтверског пакета Samba

Да би се FreeRADIUS сервер повезао са Active Directory сервером, прво се морају инсталирати одговарајући софтверски пакет, samba, који омогућава комуникацију и интероперабилност између сервера који су на Linux (FreeRADIUS) i Windows (AD) платфорамама:

```
yum install samba
```

}

Након инсталације, потребно је изменити конфигурациони фајл smb.conf (који се налази у /etc/samba директоријуму). Редови који се морају изменити тако да одговарају параметрима одређене институције су дати у наставку:

```
workgroup = WORKGROUP # naziv workgroup-e ili domena
security = ads # podešavanje sigurnosnog moda
password server = server.domen # FQDN ime vašeg AD servera
```

Пример подешавања smb.conf фајла (коментари су уклоњени) за институцију XYZ (са доменом xyz.ac.rs) и *workgroup* доменом QUARK приказан је у наставку:

```
[global]
workgroup = QUARK
server string = Samba Server Version %v
log file = /var/log/samba/%m.log
```

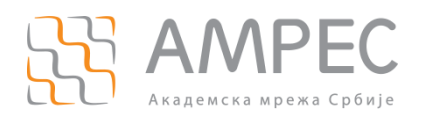

```
max log size = 50
        security = ads
        realm = quark.xyz.ac.rs
        password server = server.quark.xyz.ac.rs
        dns proxy = yes
        load printers = yes
        cups options = raw
[homes]
        comment = Home Directories
       browseable = no
        writable = yes
[printers]
       comment = All Printers
        path = /var/spool/samba
       browseable = no
        quest ok = no
        writable = no
        printable = yes
```

## 1.7.2 Конфигурација Kerberos аутентификационог протокола

Након подешавања smb.conf фајла, следећи корак је конфигурисање Kerberos аутентификације преко /etc/krb5.conf конфигурационог фајла (променити осенчене линије тако да одговарају параметрима институције):

```
[libdefaults]
default_realm = domen
[realms]
EXAMPLE.COM = {
  kdc = server.domen:88
  admin_server = server.domen:749
  default_domain = domen
}
[domain_realm]
.example.com = domen
example.com = domen
```

Пример конфигурације krb5.conf фајла институције XYZ (са доменом xyz.ac.rs):

[logging]

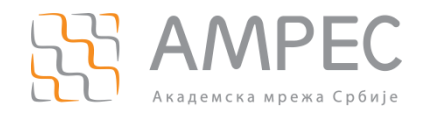

```
default = FILE:/var/log/krb5libs.log
kdc = FILE:/var/log/krb5kdc.log
admin_server = FILE:/var/log/kadmind.log
[libdefaults]
default realm = quark.xyz.ac.rs
dns lookup realm = false
dns lookup kdc = false
ticket_lifetime = 24h
forwardable = yes
[realms]
EXAMPLE.COM = \{
 kdc = server.quark.xyz.ac.rs:88
 admin server = server.quark.xyz.ac.rs:749
 default domain = quark.xyz.ac.rs
}
[domain_realm]
.example.com = quark.xyz.ac.rs
example.com = quark.xyz.ac.rs
[appdefaults]
pam = \{
  debug = false
  ticket lifetime = 36000
  renew lifetime = 36000
  forwardable = true
  krb4 convert = false
}
```

Након направљених измена, потребно је рестартовати Kerberos (рестартовањем сервера), а затим стартовати Samba процес:

service smb start

и приступити домену као root:

net join -U Administrator

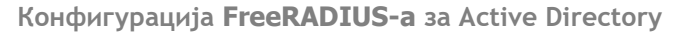

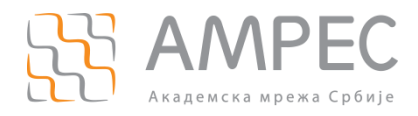

Након тога је потребно проверити да ли се корисник може аутентификовати унутар домена:

wbinfo -a user%password

Резултат ове команде би требало да испише одређени број линија, закључно са authenitcation succeeded. Наредни корак подразумева исти тест, али уз помоћ ntlm\_auth програма, који FreeRADIUS користи за аутентификацију:

ntlm\_auth --request-nt-key --domain=MYDOMAIN --username=user --password=password

Ако је све конфигурисано исрпавно, резултат је успешна аутентификаца, на шта указује NT STATUS OK порука.

#### 1.7.3 Конфигурација ntlm\_auth модула

Последњи корак подразумева конфигурисање FreeRADIUS-а да аутентификује кориснике преко ntlm\_auth модула. Овај модул представља Samba сервис који омогућава аутентификацију корисника преко NTLM (NT Lan Manager) аутентификације (исто као и AD). ntlm\_auth модул се налази у оквиру /raddb/mods-available поддиректоријума. Пример конфигурације је дат у наставку (у складу са претходним поглављима). Осенчене параметре је потребно променити тако да одговарају параметрима институције.

```
exec ntlm_auth {
  wait = yes
  program = "/usr/bin/ntlm_auth --request-nt-key --domain=QUARK --
  username=%{Stripped-User-Name} --password=%{User-Password}"
}
```

Kaga je завршена конфигурација ntlm\_auth модула, потребно је прећи y /raddb/mods-enabled поддиректоријум и направити soft линк ка ntlm\_auth модулу из /raddb/mods-available поддиректоријума:

ln -s ../mods-available/ntlm auth

Након измена, потребно је проверити да ли се конфигурација учитала на прави начин тако што се RADIUS сервер покрене у *debug* моду. Уколико се конфигурација учитала без проблема, RADIUS сервер се покреће у стандардном моду командом radiusd.